Etab-5 Tablet Aktivasyonu

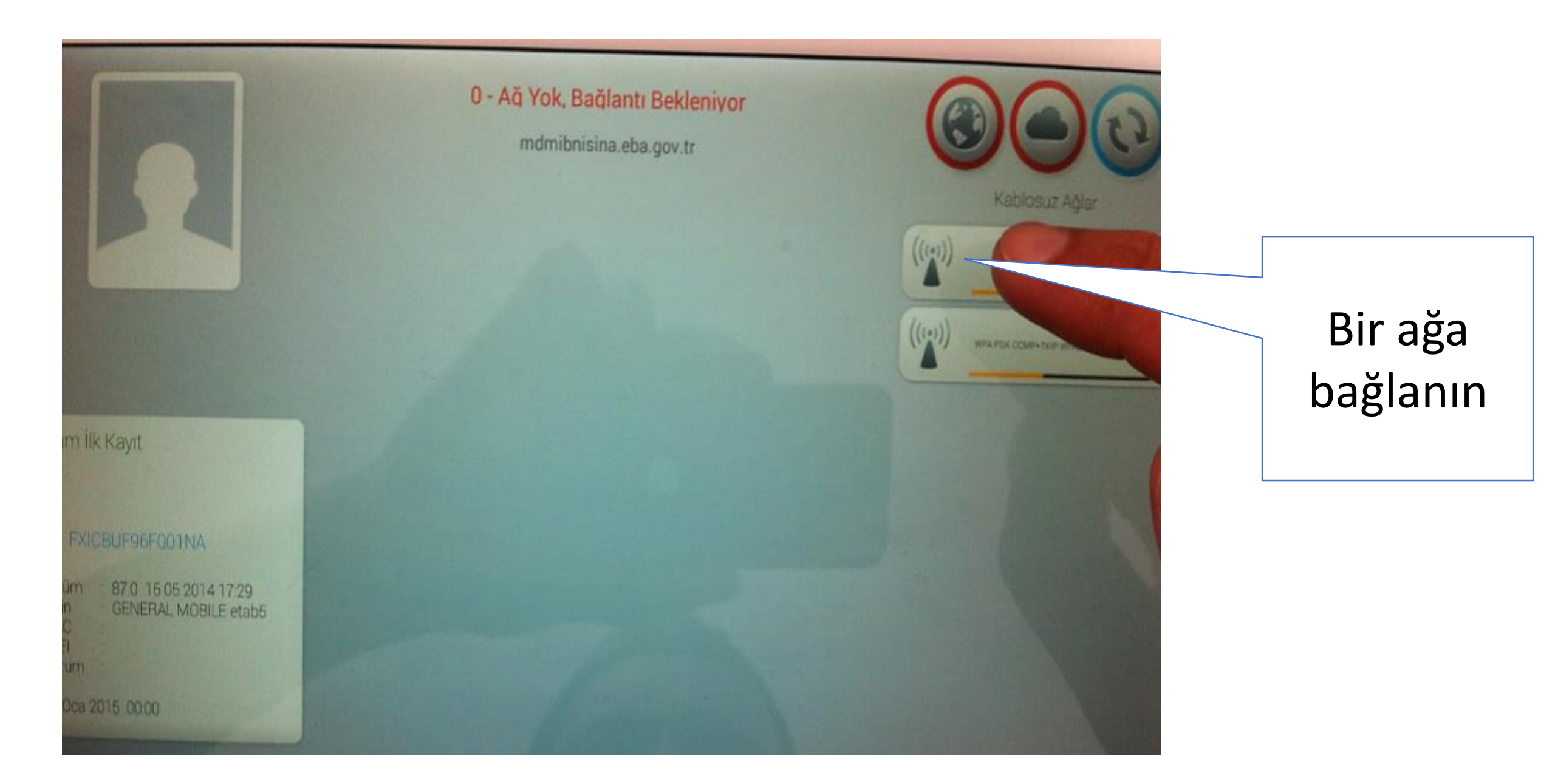

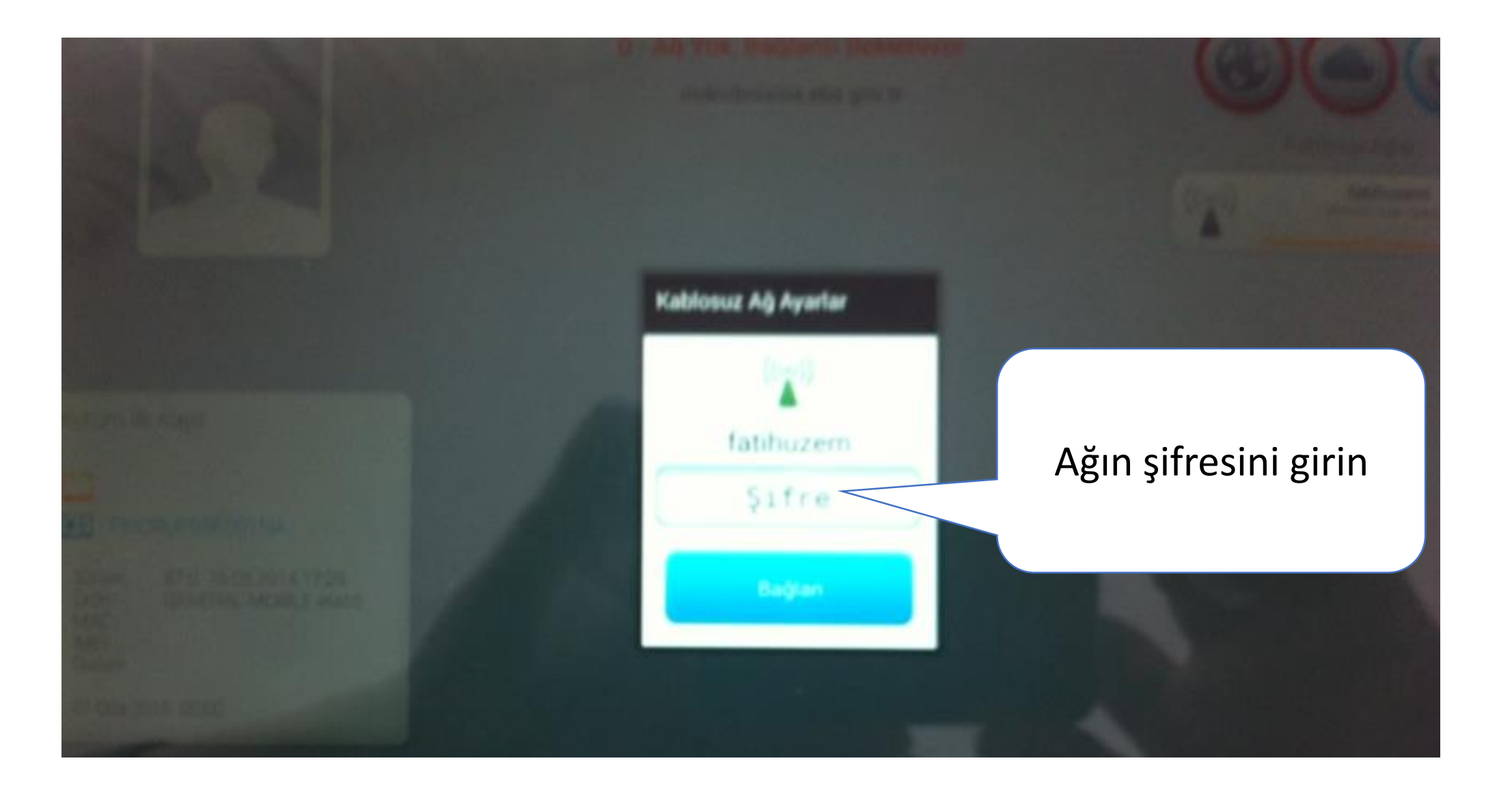

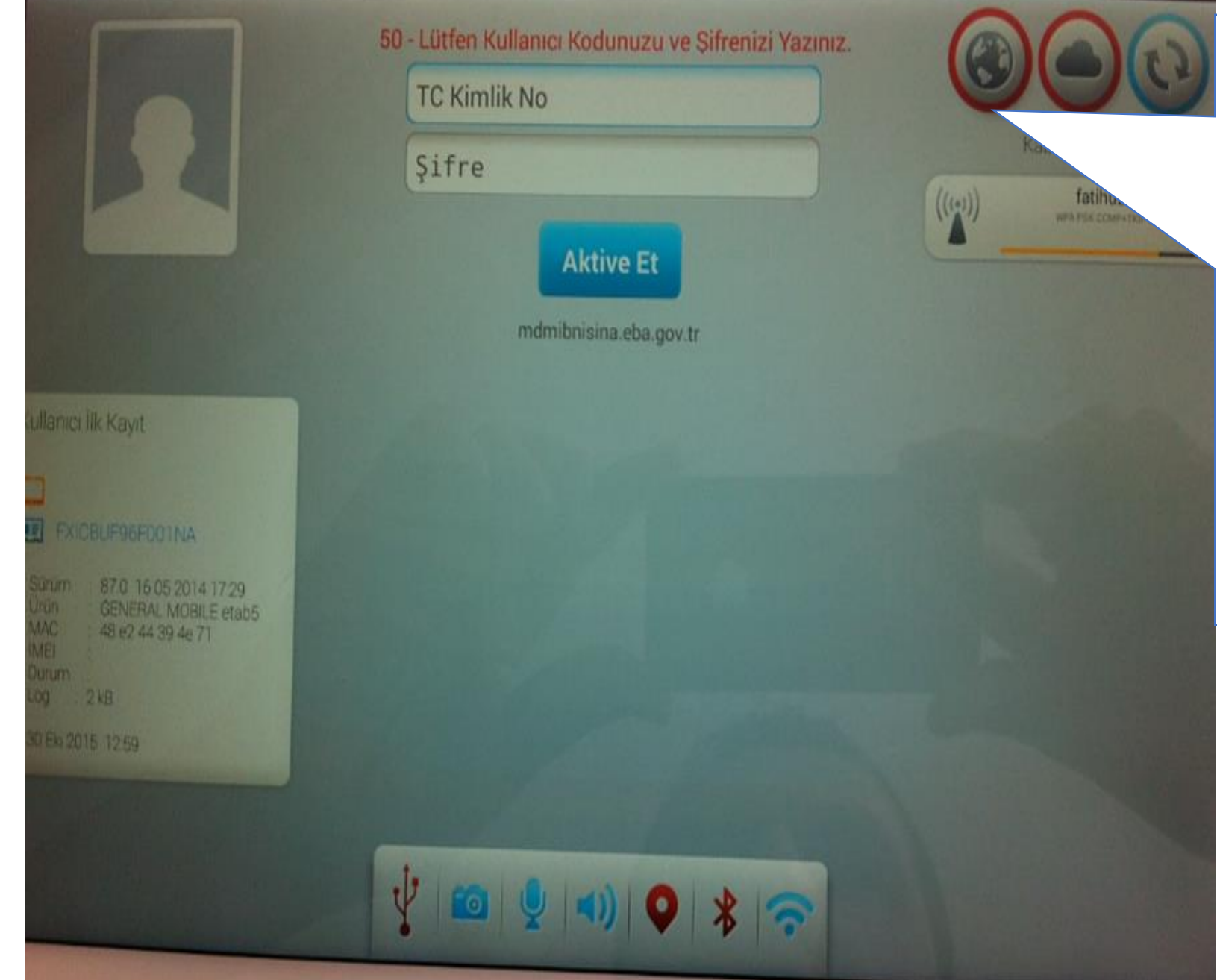

Eğer internet bağlantınız varsa dünya simgesinin etrafı yeşil olmalıdır. Şekildeki gibi kırmızı ise tabletinizi yeniden başlatın.

> Ağ hataları devam ediyorsa <u>son</u> <u>sayfadaki adımları</u> takip edin.

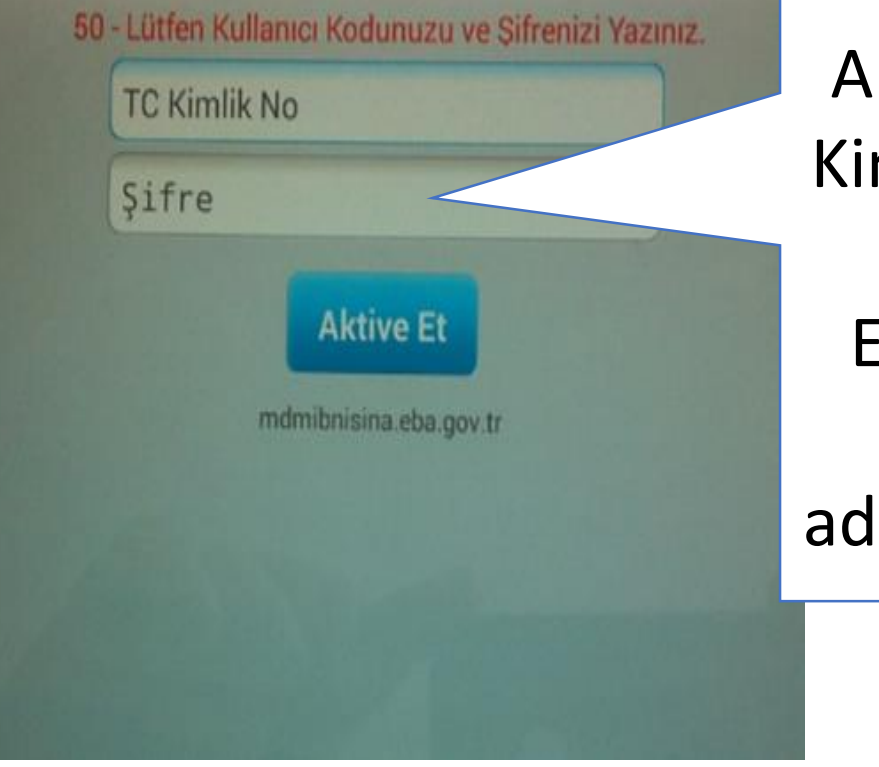

Aktivasyon işlemi için Tc Kimlik Numaranızı ve Eba șifrenizi girin. Eğer Eba şifreniz yoksa www.eba.gov.tr adresinden bir şifre alınız.

> Öğretmenler İlk kez giriş yapacağından MEBBİS Girişi bölümünü tercih etmelisiniz.

EBA GIRIS

EBA

MEBBIS Girişi

Girişi

Mebbis kullanıcı adı ve şifrenizi giriniz.

D = റ Giriş için EBA ya da MEBBİS girişlerini kullanın. Kullanıcı Adınız Sifreniz Giriş Yapacağınız Adres http://www.eba.gov.tr JEGITIM & iş Yapacağınız Uygulama n Bilisim Ağı T.C. Millî Eğitim Bakanlığı MEBBIS Kullanıcı Doğrulama 8922 Giris Kodu: Kullanıcı Giriş Lütfen MEBBİS Kullanıcı Adı ve Şifrenizi Giriniz...

T.C. Milli Eğitim Bakanlığı

## Resimdeki uyarıyı görüyorsanız Aktivasyon işleminiz başarıyla tamamlanmış demektir.

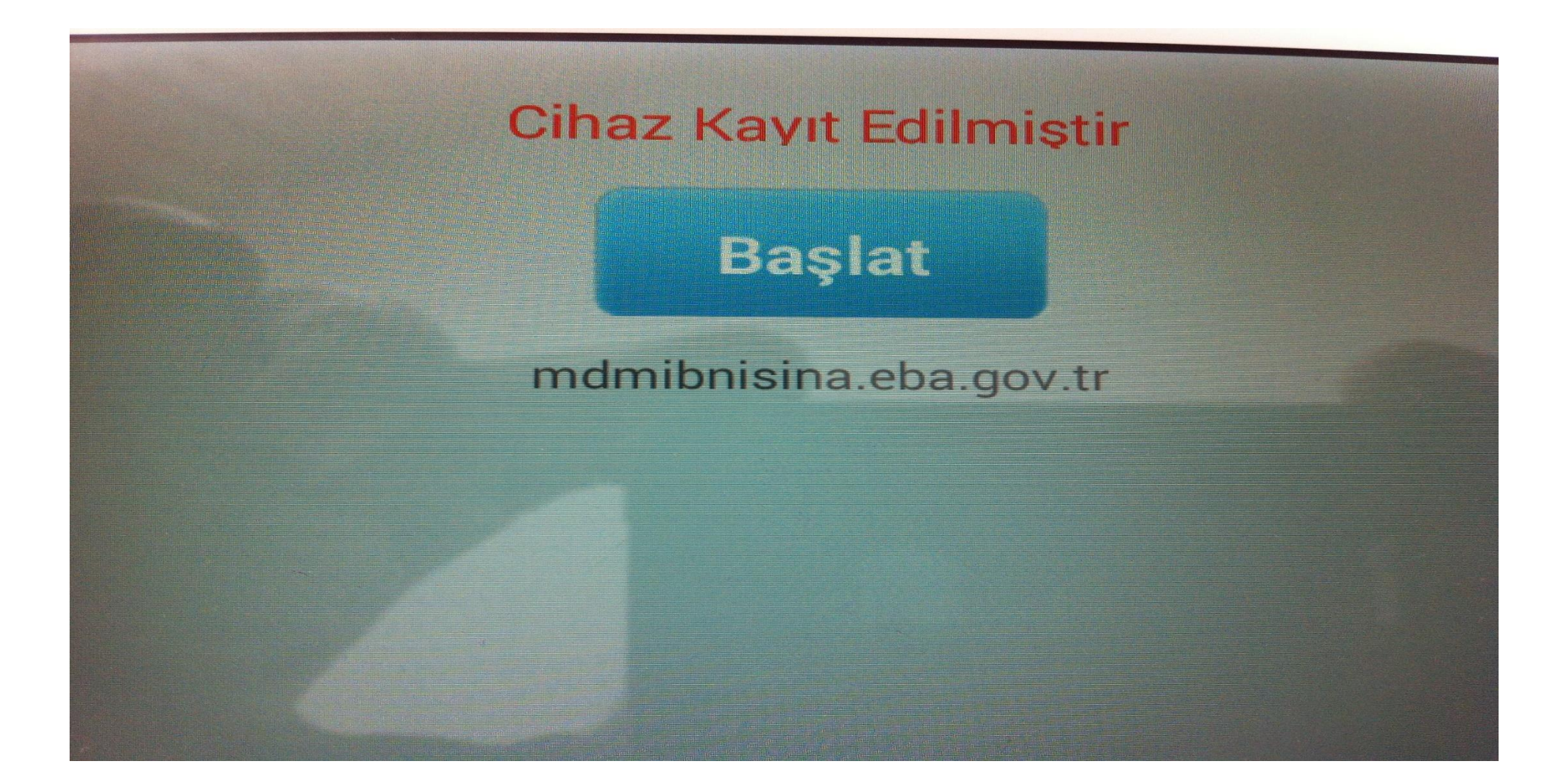

Eğer ekranda hata mesajları görüyorsanız. Tabletinizi fabrika ayarlarına döndürün. Bunun için açma tuşu ile ses yükseltme tuşuna birlikte basın.

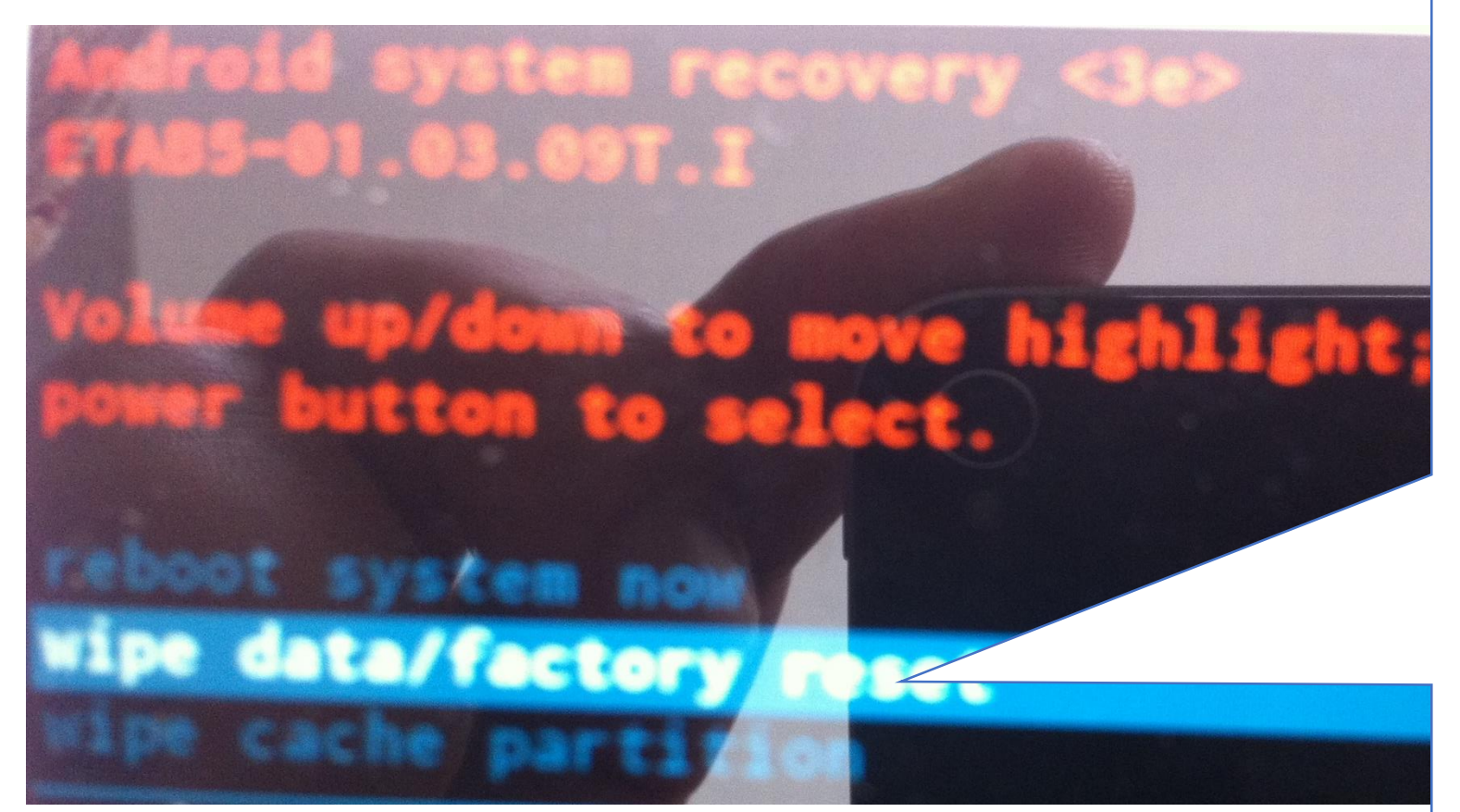

Yandaki ekran çıktığında 2. seçeneği seçiniz (Seçimi değiştirmek için tabletin sağındaki ses artırma ve azaltma tuşlarını kullanınız.) ve daha sonra tabletin açma düğmesine basınız.

Android system recovery <30 ETAB5-01.03.09T.I

No

No

No

No

No

No

No

Yes

No

No

No

## Confirm wipe of all user data? THIS CAN NOT BE UNDONE.

-- delete all user date

Yes ---delete all user data seçeneğini seçiniz. Daha sonra karşınıza çıkan ekran **Reboot System Now** seçeneğini seçip Fabrika ayarlarına dönme işlemini bitirin. Tabletiniz açıldığında aşağıdaki mesajı verip kaydedilmiş olacaktır.

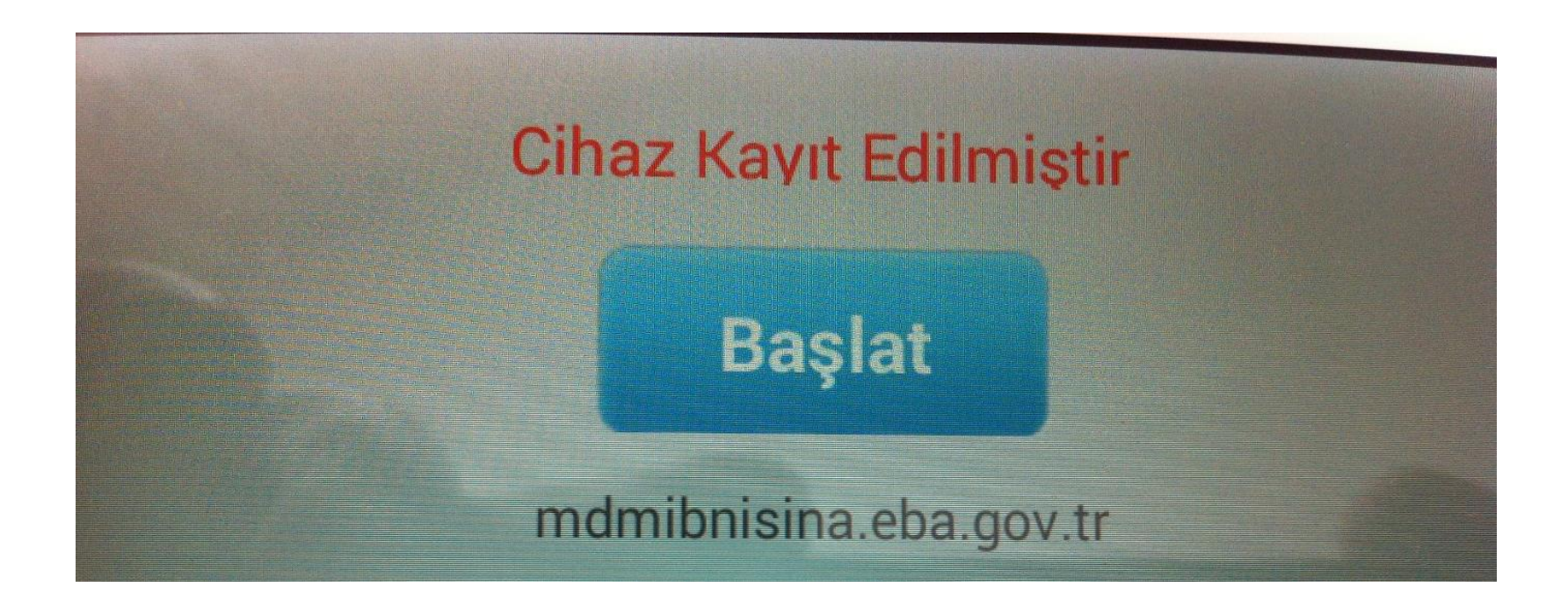

## AĞA BAĞLANILAMADIĞINDA YAPILACAKLAR

0 - Ağ Yok, Bağlantı Bekleniyor

mdmibnisina.eba.gov.tr

- 1. Ağ şifrenizi girin ve yeniden başlatın
- 2. Eğer yine resimdeki gibi
- **<u>O- Ağ yok hatası</u> alıyorsanız**
- Tabletinizi açma tuşu ve ses a<mark>rtırma</mark> tuşuyla birlikte basıp başlatın.

Android system recovery <3e> ETAB5-01.03.09T.I

Volume up/down to move highlight; power button to select.

reboot system now wipe data/factory reset wipe cache partition Yandaki seçeneklerden

Kablosuz Ağlar

 $(((\circ)))$ 

fatihuzem \*

## reboot system now

seçeneğini seçip tableti açın. Tablet açıldığında internete bağlanıyor olacaksınız.